# Gebruik OpenAPI om informatie over ISEcertificaten op te halen op ISE 3.3

# Inhoud

| Inleiding                                                      |
|----------------------------------------------------------------|
| Achtergrond                                                    |
| Voorwaarden                                                    |
| Vereisten                                                      |
| Gebruikte componenten                                          |
| Configureren                                                   |
| Netwerkdiagram                                                 |
| Configuratie op ISE                                            |
| Python-voorbeelden                                             |
| Ontvang alle systeemcertificaten van een bepaald knooppunt     |
| Systeemcertificaat van een bepaald knooppunt verkrijgen via ID |
| Een lijst met alle vertrouwde certificaten opvragen            |
| Vertrouwenscertificaat per ID verkrijgen                       |
| Problemen oplossen                                             |

# Inleiding

Dit document beschrijft de procedure voor het gebruik van openAPI om het Cisco Identity Services Engine (ISE)-certificaat te beheren.

# Achtergrond

Geconfronteerd met toenemende complexiteit op het gebied van netwerkbeveiliging en -beheer voor ondernemingen, introduceert Cisco ISE 3.1 OpenAPI-geformatteerde API's die het beheer van de levenscyclus van certificaten stroomlijnen, en een gestandaardiseerde en geautomatiseerde interface bieden voor efficiënte en veilige certificaatbewerkingen, waardoor beheerders sterke beveiligingsprocedures kunnen afdwingen en netwerknaleving kunnen handhaven.

# Voorwaarden

### Vereisten

Cisco raadt kennis van de volgende onderwerpen aan:

- Cisco Identity Services Engine (ISE)
- REST API

Python

### Gebruikte componenten

- ISE-lijnkaart 3.3
- Python 3.10.0

De informatie in dit document is gebaseerd op de apparaten in een specifieke laboratoriumomgeving. Alle apparaten die in dit document worden beschreven, hadden een opgeschoonde (standaard)configuratie. Als uw netwerk live is, moet u zorgen dat u de potentiële impact van elke opdracht begrijpt.

# Configureren

### Netwerkdiagram

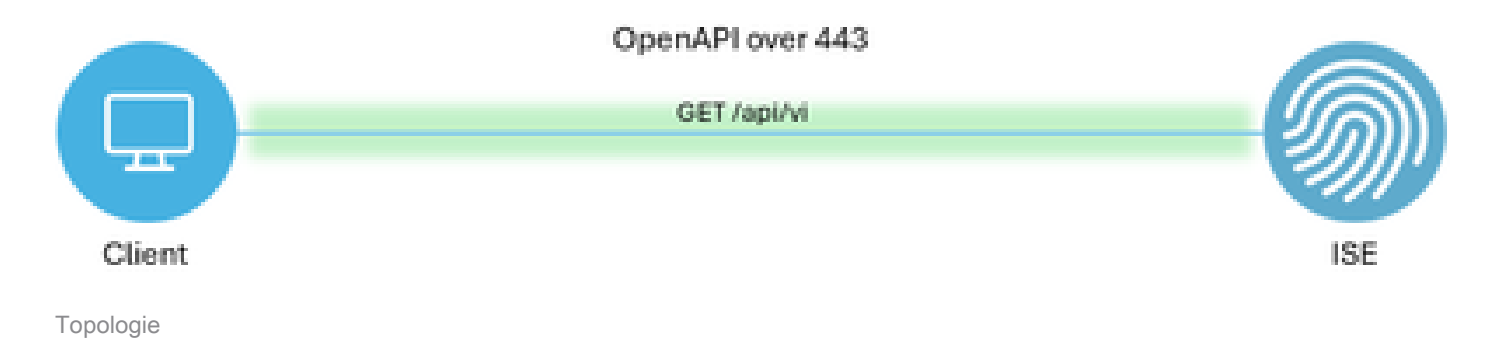

## Configuratie op ISE

Stap 1: Voeg een Open API Admin account toe

Om een API-beheerder toe te voegen, navigeer naar Beheer > Systeem > Admin Access > Beheerders > Admin Gebruikers > Add.

| ≡      | diala Identity Services E | Engine               |       |         |          | Administra    | tion / Syste | m              |             |           | 🔺 Ue             | ense Warning | Q    | ۵ ۵          | ٥              | A       |
|--------|---------------------------|----------------------|-------|---------|----------|---------------|--------------|----------------|-------------|-----------|------------------|--------------|------|--------------|----------------|---------|
| Щ      | Bookmarks                 | Deployment Licensing | Certi | ficates | Logging  | Maintenance   | Upgrade      | Health Checks  | Backup & F  | Restore   | Admin Access     | Settings     |      |              |                |         |
| 53     | Dashboard                 | Authentication       |       | Adm     | inistrat |               |              |                |             |           |                  |              |      |              |                |         |
| 1d     | Context Visibility        | Authorization        | >     | Adm     | inistrat | ors           |              |                |             |           |                  |              |      |              |                |         |
| К      | Operations                | Administrators       | U     | / Edit  | + Add    | Change Status | Delete       |                |             |           |                  |              | Sele | cted 0 Total | 2 (2)<br>All V | \$<br>7 |
| U      | Policy                    | Admin Users          |       |         | Status   | Name          | Descript     | tion First Nam | e Last Name | Email Add | Iress Admin Grou | uns          |      |              |                | i.      |
| 80     | Administration            | Admin Groups         |       | 0       | Enabled  | admin a       | Default      | Admin User     |             |           | Super Adm        | in           |      |              |                |         |
| , fili | Work Centers              | Settings             | >     | 0       | Enabled  | a ApiAdmin    |              |                |             |           | ERS Admin        |              |      |              |                |         |
|        |                           |                      |       |         |          |               |              |                |             |           |                  |              |      |              |                |         |
| ?      | Interactive Help          |                      |       |         |          |               |              |                |             |           |                  |              |      |              |                |         |

API-beheerder

Stap 2: Open API inschakelen op ISE

Open API is standaard uitgeschakeld op ISE. Om het in te schakelen, navigeer naar Beheer > Systeem > Instellingen > API-instellingen > API-serviceinstellingen. Schakel de opties voor Open

### API in. Klik op Save (Opslaan).

| $\equiv$ $\frac{\mathrm{deals}}{\mathrm{casce}}$ Identity Services En                                                                                                 | ngine                                                                                                    | Administration / System                                                                                             | 🔺 License Warning 🛛 🛕 🕐 📮 🛛 🗙 |
|----------------------------------------------------------------------------------------------------|----------------------------------------------------------------------------------------------------|----------------------------------------------------------------------------------------------------|-------------------------------|
| J Bookmarks D                                                                                                    | Deployment Licensing (                                                                                                    | ertificates Logging Maintenance Upgrade Health Checks Backup & Restor                                               | e Admin Access Settings       |
| <ul> <li>Dashboard</li> <li>Context Visibility</li> <li>Operations</li> <li>Policy</li> <li>Administration</li> <li>Work Centers</li> <li>Interactive Help</li> </ul> | Client Provisioning<br>FIPS Mode<br>Security Settings<br>Altern Settings<br>General MDM / UEM Settings<br>Posture 2<br>Protocols 2<br>Protocols 2<br>Protocols 2<br>Proxy.<br>SMTP Server 3<br>System Time<br>Data Connect 2<br>DHCP & DNS Services<br>Max Sessions<br>Taxa Protocols 2<br>Proxy.<br>System Time<br>Deta Sonnect 2<br>DHCP & DNS Services<br>Max Sessions | API Settings       API Gateway Settings         Overview       API Service Settings for Primary Administration Node |                               |
|                                                                                                    | Light Data Distribution                                                                                                    |                                                                                                    | Reset Save                    |

OpenAPI inschakelen

#### Stap 3: Verken de open API van ISE

Ga naar Beheer > Systeem > Instellingen > API-instellingen > Overzicht. Klik op Open API bezoek link.

| ≡  | dentity Services E              | Engine                              |            |                                                 |                                                     | Administra                                                   | tion / Syste                          | m                                                 |                              | <b>A</b>     | License Warning | Q | ۵ ۵ | 0   A |
|----|---------------------------------|-------------------------------------|------------|-------------------------------------------------|-----------------------------------------------------|--------------------------------------------------------------|---------------------------------------|---------------------------------------------------|------------------------------|--------------|-----------------|---|-----|-------|
| Щ  | Bookmarks                       | Deployment                          | Licensing  | Certificates                                    | Logging                                             | Maintenance                                                  | Upgrade                               | Health Checks                                     | Backup & Restore             | Admin Access | Settings        |   |     |       |
|    | Dashboard<br>Context Visibility | Client Provisioning<br>FIPS Mode    |            | API S                                           | Settings                                            |                                                              |                                       |                                                   |                              |              |                 |   |     |       |
| *  | Operations                      | Alarm Settings                      |            | Overview                                        | API Servic                                          | e Settings API G                                             | ateway Setting                        | 1                                                 |                              |              |                 |   |     |       |
| -0 | Policy                          | General MDM / UE                    | M Settings | API Sen                                         | vices Overvie                                       | w                                                            |                                       |                                                   |                              |              |                 |   |     |       |
| 80 | Administration                  | Posture                             |            | > You can m<br>Starting C                       | anage Cisco ISI<br>isco ISE Release                 | E nodes through two :<br>3.1, new APIs are a                 | sets of API form<br>vailable in the O | ats-External Restful Se<br>penAPI format.         | rvices (ERS) and OpenAPI.    |              |                 |   |     |       |
| di | Work Centers                    | Profiling                           |            | The ERS a<br>Currently,                         | nd OpenAPI ser<br>ERS APIs also o                   | vices are HTTPS-only<br>perate over port 906                 | y REST APIs tha<br>0. However, por    | t operate over port 443<br>t 9060 might not be su | pported for ERS APIs in late | r            |                 |   |     |       |
|    |                                 | Protocols                           |            | > Both the AP                                   | releases. We re<br>PI services are                  | commend that you or<br>disabled by default. E                | ily use port 443<br>Enable the API s  | for ERS APIs.<br>ervices by clicking the o        | corresponding toggle buttor  | 15           |                 |   |     |       |
| ?  | Interactive Help                | Endpoint Scripts                    |            | > To use eith                                   | her API service,                                    | you must have the Ef                                         | RS-Admin or ER                        | S-Operator user group                             | assignment.                  |              |                 |   |     |       |
|    |                                 | Proxy<br>SMTP Server<br>SMS Gateway |            | For more i<br>https://10<br>For opena<br>ERS_V1 | nformation on IS<br>106.33.92:442<br>pi documention | SE ERS API, please vi<br>40/ers/sdk<br>for ERS, click below: | sit:                                  |                                                   |                              |              |                 |   |     |       |
|    | I                               | System Time<br>API Settings         |            | For more https://10                             | nformation on 15<br>.106.33.92:442                  | SE Open APL please (<br>40/api/swagger-ui/in                 | dex.html                              |                                                   |                              |              |                 |   |     |       |

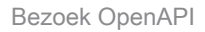

### Python-voorbeelden

Ontvang alle systeemcertificaten van een bepaald knooppunt

De API geeft een lijst van alle certificaten van een bepaald ISE-knooppunt.

Stap 1: Vereiste informatie voor een API-oproep.

| Methode KRIJGEN |
|-----------------|
|-----------------|

| URL         | https:// <ise-pan-ip>/api/v1/certs/system-<br/>certificate/<ise-node-hostname></ise-node-hostname></ise-pan-ip> |  |  |  |  |  |
|-------------|----------------------------------------------------------------------------------------------------|--|--|--|--|--|
| referenties | Open API-accountreferenties gebruiken                                                                           |  |  |  |  |  |
| Koppen      | Aanvaarden: aanvraag/json<br>Content-Type: applicatie/json                                                      |  |  |  |  |  |

Stap 2: Zoek de URL die wordt gebruikt om certificaten van een bepaalde ISE-knooppunt op te halen.

| H Swagger. Select a definition Certificates                                                                                                    | ×           |
|----------------------------------------------------------------------------------------------------|-------------|
| Cisco ISE API - Certificates (ISB) (ASS)<br>http://10.106.33.82-447401epi/Valepi-docs/prouge-Certificates                                                                                                |             |
| Servers<br>https://10.106.33.92:44240 - Inferred Url V                                                                                                    |             |
| certs-api-controller the certs API                                                                                                    | ~           |
| Certificates                                                                                                    | ^           |
| CET /api/vl/certs/certificate-signing-request Get all Certificate Signing Requests from PAN                                                                                                    | · 🛍         |
| POST /api/vl/certs/certificate-signing-request Generate a Certificate Signing Request (CSR)                                                                                                    | · 🛍         |
| GET /api/vl/certs/certificate-signing-request/{hostName}/{id} Get the certificate signing request for a given ID                                                                                         | · 🛍         |
| DELETE /api/vi/certs/certificate-signing-request/{hostName}/{id} Delete the certificate signing request for a given ID                                                                                   | · 🛍         |
| CET /api/vl/certs/certificate-signing-request/export/{hostname}/{id} Export a CSR for a given CSR ID and hostname                                                                                        | · 🗎         |
| POST /api/vl/certs/certificate-signing-request/intermediate-ca Generate an Intermediate CA CSR (certificate signing request)                                                                             | -           |
| POST /api/vl/certs/ise-root-ca/regenerate Regenerate entire internal CA certificate chain including root CA on the primary PAN and subordinate CAs on the PSNs (Applicable only for internal CA service) | -           |
| POST /api/vi/certs/renew-certificate Renew certificates of OCSP responder and Cisco ISE Messaging Service                                                                                                | <b>a</b>    |
| POST /api/vl/certs/signed-certificate/bind Bind CA Signed Centificate                                                                                                    | -           |
| GET /api/vl/certs/system-certificate/{hostName} Get all system certificates of a particular node                                                                                                    | . <b>ii</b> |
| This API supports filtering, sorting and pagination.                                                                                                    |             |

API-URI

Stap 3: Hier is het voorbeeld van de Python-code. Kopieert en plakt de inhoud. Vervang de ISE IP, gebruikersnaam, wachtwoord. Opslaan als een python-bestand voor uitvoering.

Zorg voor een goede verbinding tussen ISE en het apparaat waarop het voorbeeld van de pythoncode wordt uitgevoerd.

<#root>

from requests.auth import HTTPBasicAuth import requests

requests.packages.urllib3.disable\_warnings()

if \_\_name\_\_ == "\_\_main\_\_":

url = "

https://10.106.33.92/api/v1/certs/system-certificate/ISE-DLC-CFME02-PSN

```
headers = {
   "Accept": "application/json", "Content-Type": "application/json"
   basicAuth = HTTPBasicAuth(
   "ApiAdmin", "Admin123"
)
   response = requests.get(url=url, auth=basicAuth, headers=headers, verify=False)
   print("Return Code:")
   print(response.status_code)
   print("Expected Outputs:")
   print(response.json())
```

Hier is het voorbeeld van de verwachte outputs.

...

```
Return Code:
200
Expected Outputs:
{'response': [{'id': '5b5b28e4-2a51-495c-8413-610190e1070b', 'friendlyName': 'Default self-signed saml server certificate - CN=SAML_ISE-DLC-CFME0
```

Systeemcertificaat van een bepaald knooppunt verkrijgen via ID

Deze API geeft details van een systeemcertificaat van een bepaald knooppunt op basis van een gegeven hostnaam en ID.

Stap 1: Vereiste informatie voor een API-oproep.

| Methode     | KRIJGEN                                                                                                    |
|-------------|----------------------------------------------------------------------------------------------------|
| URL         | https:// <ise-pan-ip>/api/v1/certs/system-<br/>certificate/<ise-node-hostname>/<id-of-<br>Certificate&gt;</id-of-<br></ise-node-hostname></ise-pan-ip> |
| referenties | Open API-accountreferenties gebruiken                                                                                                    |
| Koppen      | Aanvaarden: aanvraag/json<br>Content-Type: applicatie/json                                                                                             |

Stap 2: Zoek de URL die wordt gebruikt om het certificaat van een bepaald knooppunt op te halen op basis van de gegeven hostnaam en ID.

| Cisco ISE API - Certificates C C C C C C C C C C C C C C C C C C C                                                                                                    |                         |
|----------------------------------------------------------------------------------------------------|-------------------------|
| Servers<br>https://10.106.33.92.44240 - Inferred Url v                                                                                                    |                         |
| certs-api-controller the corts API                                                                                                    | ~                       |
| Certificates                                                                                                    | ^                       |
| GET /api/vl/certs/certificate-signing-request Get all Certificate Signing Requests from PAN                                                                                                    | ✓ â                     |
| POST /api/vl/certs/certificate-signing-request Generate a Certificate Signing Request (CSR)                                                                                                    | ✓ ≜                     |
| OET /api/vl/certs/certificate-signing-request/{hostName}/{id} Get the certificate signing request for a given ID                                                                                         | ✓ ≜                     |
| DELETE /api/vl/certs/certificate-signing-request/{hostName}/{id} Delete the certificate signing request for a given ID                                                                                   | <ul><li>✓ â</li></ul>   |
| GET /api/vl/certs/certificate-signing-request/export/{hostname}/{id} Export a GSR for a given CSR ID and hostname                                                                                        | ✓ ≜                     |
| POST /api/vl/certs/certificate-signing-request/intermediate-ca Generate an intermediate CA CSR (certificate signing request)                                                                             | <ul> <li>✓ ≜</li> </ul> |
| POST /api/vl/certs/ise-root-ca/regenerate Regenerate entire internal CA certificate chain including root CA on the primary PAN and subordinate CAs on the PSNs (Applicable only for internal CA service) | ✓ ≜                     |
| POST /api/vl/certs/renew-certificate Renew certificates of OCSP responder and Cisco ISE Messaging Service                                                                                                | <ul><li>→ ≜</li></ul>   |
| POST /api/vl/certs/signed-certificate/bind Bind CA Signed Certificate                                                                                                    | ~ <b>a</b>              |
| OET         /api/vl/certs/system-certificate/{hostName}         Get all system certificates of a particular node                                                                                         | <ul><li>→ ≜</li></ul>   |
| GET /api/vl/certs/system-certificate/{hostName}/{id} Get system certificate of a particular node by ID                                                                                                   | ∧ ≜                     |
| This API provides details of a system certificate of a particular node based on given hostname and ID.                                                                                                   |                         |

#### API-URI

Stap 3: Hier is het voorbeeld van de Python-code. Kopieert en plakt de inhoud. Vervang de ISE IP, gebruikersnaam, wachtwoord. Opslaan als een python-bestand voor uitvoering.

Zorg voor een goede verbinding tussen ISE en het apparaat waarop het voorbeeld van de pythoncode wordt uitgevoerd.

#### <#root>

from requests.auth import HTTPBasicAuth import requests requests.packages.urllib3.disable\_warnings() if \_\_name\_\_ == "\_\_main\_\_": url = "

```
https://10.106.33.92/api/v1/certs/system-certificate/ISE-DLC-CFME02-PSN/5b5b28e4-2a51-495c-8413-610190e1
" headers = {
    "Accept": "application/json", "Content-Type": "application/json"
    } basicAuth = HTTPBasicAuth(
    "ApiAdmin", "Admin123"
) response = requests.get(url=url, auth=basicAuth, headers=headers, verify=False) print("Return Code:")
```

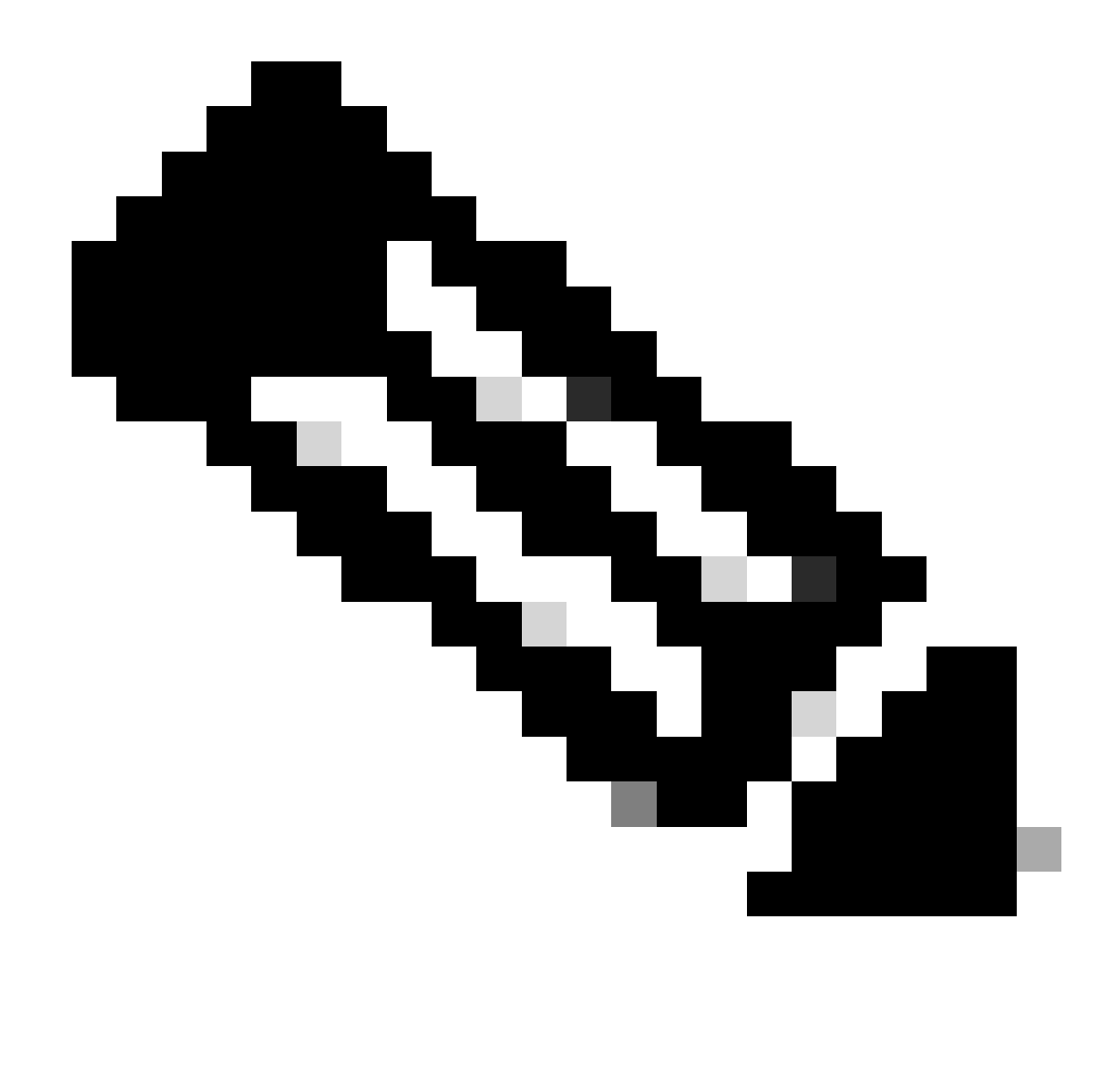

Opmerking: de ID is afkomstig van API-uitgangen in stap 3 van "Get All System Certificates Of A Particular Node", bijvoorbeeld, 5b5b28e4-2a51-495c-8413-610190e1070b is "Default self-signed saml server certificate - CN=SAML\_ISE-DLC-CFME02-PSN.cisco.com".

Hier is het voorbeeld van de verwachte outputs.

Return Code: 200 Expected Outputs: {'response': {'id': '5b5b28e4-2a51-495c-8413-610190e1070b', 'friendlyName': 'Default self-signed saml server certificate - CN=SAML\_ISE-DLC-CFME02

Een lijst met alle vertrouwde certificaten opvragen

De API maakt een lijst van alle vertrouwde certificaten van ISE-cluster.

Stap 1: Vereiste informatie voor een API-oproep.

| Methode     | KRIJGEN                                                                  |  |  |  |  |  |
|-------------|--------------------------------------------------------------------------|--|--|--|--|--|
| URL         | https:// <ise-pan-ip>/api/v1/certs/Trusted-<br/>certificate</ise-pan-ip> |  |  |  |  |  |
| referenties | Open API-accountreferenties gebruiken                                    |  |  |  |  |  |
| Koppen      | Aanvaarden: aanvraag/json<br>Content-Type: applicatie/json               |  |  |  |  |  |

Stap 2: Zoek de URL die wordt gebruikt om vertrouwde certificaten op te halen.

| POST                                   | /api/vl/certs/certificate-signing-request/intermediate-ca Generate an Intermediate CA CSR (certificate signing request)                                                                             | $\sim$ | ú |
|----------------------------------------|----------------------------------------------------------------------------------------------------|--------|---|
| POST                                   | /api/vl/certs/ise-root-ca/regenerate Regenerate entire internal CA certificate chain including root CA on the primary PAN and subordinate CAs on the PSNs (Applicable only for internal CA service) | $\sim$ | í |
| POST                                   | /api/vl/certs/renew-certificate Renew certificates of OCSP responder and Cisco ISE Messaging Service                                                                                                | ~      | í |
| POST                                   | /api/vl/certs/signed-certificate/bind Bind CA Signed Certificate                                                                                                    | ~      | é |
| GET                                    | /api/vl/certs/system-certificate/{hostName} Get all system certificates of a particular node                                                                                                    | $\sim$ | ú |
| GET                                    | /api/vl/certs/system-certificate/{hostName}/{id} Get system certificate of a particular node by ID                                                                                                  | $\sim$ | ú |
| PUT                                    | /api/vl/certs/system-certificate/{hostName}/{id} Update data for existing system certificate                                                                                                    | $\sim$ | i |
| DELETE                                 | /api/vl/certs/system-certificate/{hostName}/{id} Delete System Certificate by ID and hostname                                                                                                    | $\sim$ | i |
| POST                                   | /api/v1/certs/system-certificate/export Export a system certificate with a given a certificate ID                                                                                                   | $\sim$ | i |
| POST                                   | /api/vl/certs/system-certificate/generate-selfsigned-certificate Generate self-signed certificate in Cisco ISE                                                                                      | ~      |   |
| POST                                   | /api/vl/certs/system-certificate/import Import system certificate in Claco ISE                                                                                                    | ~      |   |
| GET                                    | /api/vl/certs/trusted-certificate Get list of all trusted certificates                                                                                                    | ^      |   |
| This API s                             | upports Filtering, Sorting and Pagination.                                                                                                    |        |   |
| Elitering a                            | of Postine we recented for the followine stickeday:                                                                                                    |        |   |
| <ul> <li>frier</li> </ul>              | na sorung are supported for the following autoures.<br>dyName                                                                                                    |        |   |
| <ul> <li>subj</li> <li>issu</li> </ul> | kđ<br>Mil                                                                                                    |        |   |
| <ul> <li>valk</li> </ul>               | Gey<br>Form                                                                                                    |        |   |
|                                        | s Supported Operations: EQ. NEG. Of and LT<br>Supported Operations: EQ. NEG. Of and LT                                                                                                    |        |   |
| • exp                                  | asonuane<br>Supported Date Format: yyyy-MM-dd HH:mm ss                                                                                                    |        |   |
| <ul> <li>stati</li> </ul>              | supported Operators: EQ, NEC, OI and LT                                                                                                    |        |   |
|                                        | Autoved values, enboled, oldabled     Supported Cystanters, ED, NEO                                                                                                    |        |   |
| Note: ISE i                            | ternal CA certificates will not be exported.                                                                                                    |        |   |
|                                        |                                                                                                    |        |   |

API-URI

Stap 3: Hier is het voorbeeld van de Python-code. Kopieert en plakt de inhoud. Vervang de ISE IP, gebruikersnaam, wachtwoord. Opslaan als een python-bestand voor uitvoering.

Zorg voor een goede verbinding tussen ISE en het apparaat waarop het voorbeeld van de pythoncode wordt uitgevoerd.

#### <#root>

```
from requests.auth import HTTPBasicAuth import requests requests.packages.urllib3.disable_warnings() if __name__ == "__main__": url = "
https://10.106.33.92/api/v1/certs/trusted-certificate
" headers = {
    "Accept": "application/json", "Content-Type": "application/json"
} basicAuth = HTTPBasicAuth(
```

```
"ApiAdmin", "Admin123"
```

) response = requests.get(url=url, auth=basicAuth, headers=headers, verify=False) print("Return Code:")

Hier is het voorbeeld van de verwachte output.(weggelaten)

Return Code: 200 Expected Outputs: {'response': [{'id': '147d97cc-6ce9-43d7-9928-8cd0fa83e140', 'friendlyName': 'VeriSign Class 3 Public Primary Certification Authority', 'subject': 'CN=Ver

#### Vertrouwenscertificaat per ID verkrijgen

Deze API kan details van een vertrouwenscertificaat weergeven op basis van een gegeven ID.

| Stap 1: Ve | reiste inforr | natie voor e | een API-o | proep. |
|------------|---------------|--------------|-----------|--------|
|------------|---------------|--------------|-----------|--------|

| Methode     | KRIJGEN                                                                                                    |
|-------------|----------------------------------------------------------------------------------------------------|
| URL         | https:// <ise-pan-ip>/api/v1/certs/Trusted-<br/>certificate/<id-of-certificate></id-of-certificate></ise-pan-ip> |
| referenties | Open API-accountreferenties gebruiken                                                                            |
| Koppen      | Aanvaarden: aanvraag/json<br>Content-Type: applicatie/json                                                       |

Stap 2: Zoek de URL die wordt gebruikt om implementatieinformatie op te halen.

| Cisco ISE API - Certificates                                                                                                    |            |
|----------------------------------------------------------------------------------------------------|------------|
| Servers<br>https://10.106.33.92:44240 - Inferred Url v                                                                                                    |            |
| certs-api-controller the certs API                                                                                                    | ~          |
| Certificates                                                                                                    | ^          |
| GET /api/vl/certs/certificate-signing-request Get all Certificate Signing Requests from PAN                                                                                                    | ~ ≜        |
| POST /api/vl/certs/certificate-signing-request Generate a Certificate Signing Request (CSR)                                                                                                    | <b>∨</b> ≜ |
| GET /api/vl/certs/certificate-signing-request/{hostName}/{id} Get the certificate signing request for a given ID                                                                                         | ∨ ≜        |
| DELETE /api/vl/certs/certificate-signing-request/{hostName}/{id} Delete the certificate signing request for a given ID                                                                                   | ∨ ≜        |
| GET /api/vl/certs/certificate-signing-request/export/{hostname}/{id} Export a CSR for a given CSR ID and hostname                                                                                        | ∨ ≜        |
| POST /api/vl/certs/certificate-signing-request/intermediate-ca Generate an intermediate CA CSR (certificate signing request)                                                                             | <b>∨ ≜</b> |
| POST /api/vl/certs/ise-root-ca/regenerate Regenerate entire internal CA certificate chain including root CA on the primary PAN and subordinate CAs on the PSNs (Applicable only for internal CA service) | ~ ≜        |
| POST /api/vl/certs/renew-certificate Renew certificates of OCSP responder and Cisco ISE Messaging Service                                                                                                | <b>∨ ≜</b> |
| POST /api/vl/certs/signed-certificate/bind Bind CA Signed Certificate                                                                                                    | ~ ≜        |
| GET /api/vl/certs/system-certificate/{hostName} Get all system certificates of a particular mode                                                                                                    | ~ ≜        |
| GET /api/vl/certs/system-certificate/{hostName}/{id} Get system certificate of a particular node by ID                                                                                                   | ^ ≜        |
| This API provides details of a system certificate of a particular node based on given hostname and ID.                                                                                                   |            |

#### API-URI

Stap 3: Hier is het voorbeeld van de Python-code. Kopieert en plakt de inhoud. Vervang de ISE IP, gebruikersnaam, wachtwoord. Opslaan als een python-bestand voor uitvoering.

Zorg voor een goede verbinding tussen ISE en het apparaat waarop het voorbeeld van de pythoncode wordt uitgevoerd.

#### <#root>

```
from requests.auth import HTTPBasicAuth import requests requests.packages.urllib3.disable_warnings() if __name__ == "__main__": url = "
```

```
https://10.106.33.92/api/v1/certs/trusted-certificate/147d97cc-6ce9-43d7-9928-8cd0fa83e140
```

```
" headers = {
```

```
"Accept": "application/json", "Content-Type": "application/json"
```

```
} basicAuth = HTTPBasicAuth(
```

```
"ApiAdmin", "Admin123"
```

```
) response = requests.get(url=url, auth=basicAuth, headers=headers, verify=False) print("Return Code:")
```

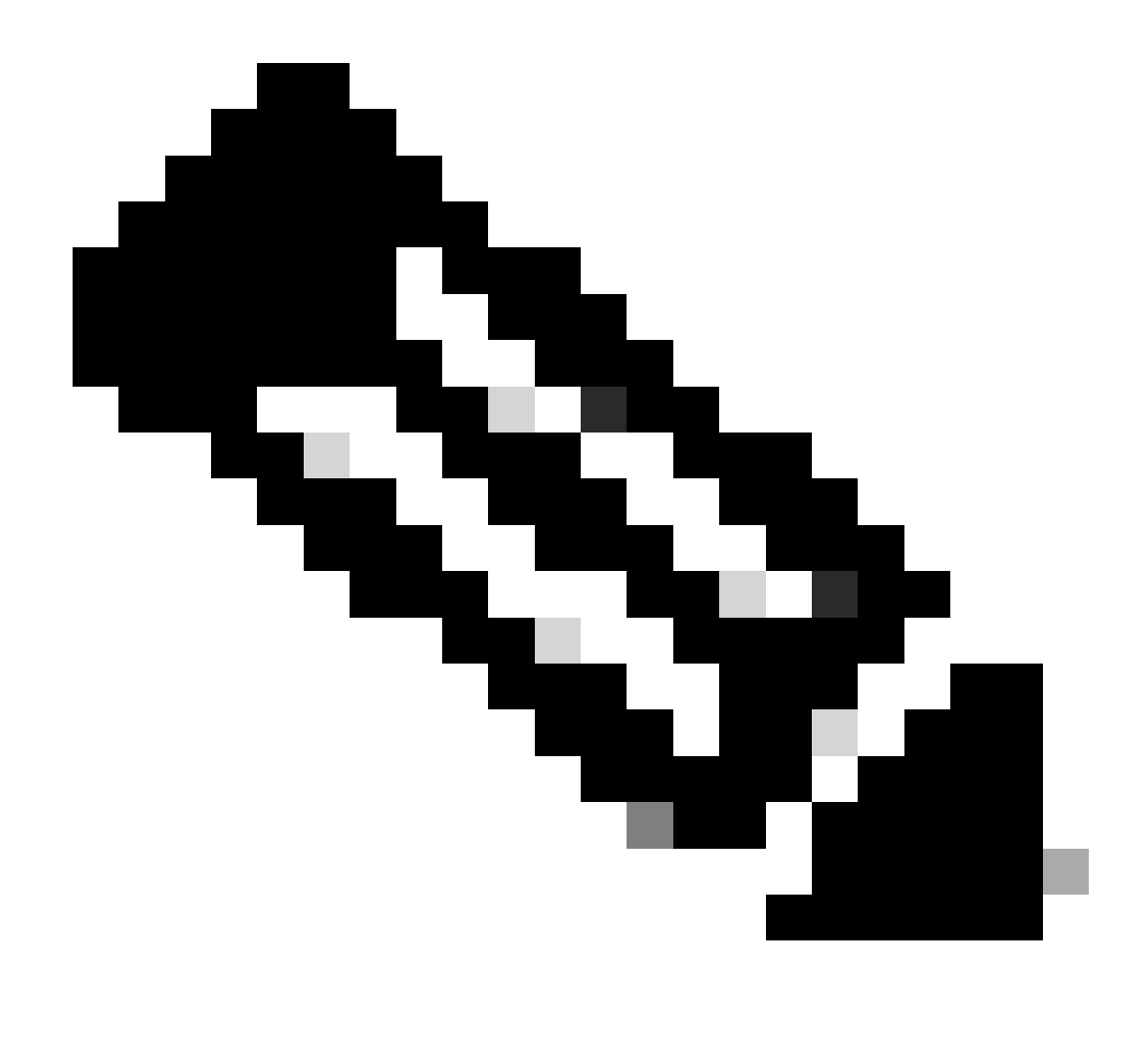

**Opmerking**: De ID is afkomstig van API-uitgangen in stap 3 van "Get List Of All Trusted Certificates", bijvoorbeeld, 147d97cc-6ce9-43d7-9928-8cd0fa83e140 is "VeriSign Class 3 Public Primary Certification Authority".

Hier is het voorbeeld van de verwachte outputs.

Return Code: 200 Expected Outputs: {'response': {'id': '147d97cc-6ce9-43d7-9928-8cd0fa83e140', 'friendlyName': 'VeriSign Class 3 Public Primary Certification Code: 200 Expected Outputs: {'response': {'id': '147d97cc-6ce9-43d7-9928-8cd0fa83e140', 'friendlyName': 'VeriSign Class 3 Public Primary Certification Code: 200 Expected Outputs: {'response': {'id': '147d97cc-6ce9-43d7-9928-8cd0fa83e140', 'friendlyName': 'VeriSign Class 3 Public Primary Certification Code: 200 Expected Outputs: {'response': {'id': '147d97cc-6ce9-43d7-9928-8cd0fa83e140', 'friendlyName': 'VeriSign Class 3 Public Primary Certification Code: 200 Expected Outputs: {'response': {'id': '147d97cc-6ce9-43d7-9928-8cd0fa83e140', 'friendlyName': 'VeriSign Class 3 Public Primary Certification Code: 200 Expected Outputs: {'response': {'response': {'respon

Om problemen op te lossen die betrekking hebben op de Open API's, stelt u het niveau Log voor deapiservice component in op DEBUG in het venster Debug Log Configuration.

Om debug in te schakelen, navigeer naar **Operations > Troubleshoot > Debug Wizard > Debug Log Configuration > ISE Node > Appliance.** 

| ≡                   | dentity Services                              | Engine                                                 | Operations / Troubleshoot |                       |                   |                                           |                  | A License Warning | Q | ۵ | 0  | ٩ | A        |
|---------------------|-----------------------------------------------|--------------------------------------------------------|---------------------------|-----------------------|-------------------|-------------------------------------------|------------------|-------------------|---|---|----|---|----------|
| щ                   | Bookmarks                                     | Diagnostic Tools Download Lo                           | gs Del                    | bug Wizard            |                   |                                           |                  |                   |   |   |    |   |          |
| 태<br>1년<br><b>X</b> | Dashboard<br>Context Visibility<br>Operations | Debug Profile Configuration<br>Debug Log Configuration | Node List                 | sise-bol-cfmeo1-pan.s | meld.com          |                                           |                  |                   |   |   |    |   | 8        |
| 0                   | Policy                                        |                                                        | 0 Edit                    | ← Reset to Default    | Log Filter Enable | Log Filter Disable                        |                  |                   |   |   | AI | Ŷ | $\nabla$ |
| 8.                  | Administration                                |                                                        |                           | Component Name        | ∧ Log Level       | Description                               | Log file Name    | Log Filter        |   |   |    |   |          |
| nii:                | Work Centers                                  |                                                        | 0                         | accessfilter          | INFO              | RBAC resource access filter               | ise-psc.log      | Disabled          |   |   |    |   | 1        |
|                     |                                               |                                                        | 0                         | Active Directory      | WARN              | Active Directory client internal messages | ad_agent.log     |                   |   |   |    |   | 1        |
| ?                   | Interactive Help                              |                                                        | 0                         | admin-ca              | INFO              | CA Service admin messages                 | ise-psc.log      | Disabled          |   |   |    |   |          |
|                     |                                               |                                                        | 0                         | admin-infra           | INFO              | infrastructure action messages            | ise-psc.log      | Disabled          |   |   |    |   |          |
|                     |                                               |                                                        | 0                         | admin-license         | INFO              | License admin messages                    | ise-psc.log      | Disabled          |   |   |    |   |          |
|                     |                                               |                                                        | 0                         | ai-analytics          | INFO              | AI Analytics                              | ai-analytics.log | Disabled          |   |   |    |   |          |
|                     |                                               |                                                        | 0                         | anc                   | INFO              | Adaptive Network Control (ANC) debug      | ise-psc.log      | Disabled          |   |   |    |   |          |
|                     |                                               |                                                        | 0                         | api-gateway           | INFO              | API Gateway native objects logs           | api-gateway.log  | Disabled          |   |   |    |   |          |
|                     |                                               |                                                        | 0                         | apiservice            | DEBUG             | ISE API Service logs                      | api-service.log  | Disabled          |   |   |    |   |          |
|                     |                                               |                                                        | 0                         | bootstrap-wizard      | INFO              | Bootstrap wizard messages Save Can        | -psc.log         | Disabled          |   |   |    |   |          |
|                     |                                               |                                                        | 0                         | ca-service            | INFO              | CA Service messages                       | caservice.log    | Disabled          |   |   |    |   |          |

Debug van API-service

Als u debug-logbestanden wilt downloaden, navigeert u naar **Operations > Probleemoplossing > Downloadlogs > ISE PAN-knooppunt > Debug-logbestanden.** 

| ≡   |                    |       |              |               |               | Operations / Troubleshoot                         |                              |                            |        | Q | ۵ | 0 | $\varphi \mid \varphi$ |
|-----|--------------------|-------|--------------|---------------|---------------|---------------------------------------------------|------------------------------|----------------------------|--------|---|---|---|------------------------|
| н   | Bookmarks          | Diagn | iostic Tools | Download Logs | Debug Wiza    | ard                                               |                              |                            |        |   |   |   |                        |
| 10  | Dashboard          |       | ISE-B        | GL-CFME01-PAN |               |                                                   |                              |                            |        |   |   |   |                        |
| 110 | Context Visibility |       | ISE-B        | GL-CFME02-MNT | Delete        | e <sup>®</sup> Expand All S≥Collapse A            |                              |                            |        |   |   |   |                        |
| *   | Operations         |       | - ISE-D      | C-CEME02-DSN  | Debuş         | g Log Type                                        | Log File                     | Description                | Size   |   |   |   |                        |
| 0   | Policy             |       | ISE-R        | TP-CFME01-PAN | ✓ Application | on Logs                                           |                              |                            |        |   |   |   | 1                      |
| 8.  | Administration     |       | ISE-R        | TP-CFME02-MNT | > ad          | _agent (1) (100 KB)                               |                              |                            |        |   |   |   | _                      |
| ก็เ | Work Centers       |       | ×            |               | > ai-         | analytics (11) (52 KB)<br>i-gateway (16) (124 KB) |                              |                            |        |   |   |   |                        |
| 0   | Interactive Help   |       |              |               | \ > api       | i-service (13) (208 KB)                           |                              |                            |        |   |   |   |                        |
|     |                    |       |              |               | 1             |                                                   | api-service (all logs)       | API Service debug messages | 208 KB |   |   |   |                        |
|     |                    |       |              |               | <u> -</u>     |                                                   | api-service.log              |                            | 12 KB  |   |   |   |                        |
|     |                    |       |              |               |               |                                                   | api-service.log.2024-03-24-1 |                            | 4.0 KB |   |   |   |                        |
|     |                    |       |              |               |               |                                                   | api-service.log.2024-04-07-1 |                            | 4.0 KB |   |   |   |                        |

Debug logs downloaden

#### Over deze vertaling

Cisco heeft dit document vertaald via een combinatie van machine- en menselijke technologie om onze gebruikers wereldwijd ondersteuningscontent te bieden in hun eigen taal. Houd er rekening mee dat zelfs de beste machinevertaling niet net zo nauwkeurig is als die van een professionele vertaler. Cisco Systems, Inc. is niet aansprakelijk voor de nauwkeurigheid van deze vertalingen en raadt aan altijd het oorspronkelijke Engelstalige document (link) te raadplegen.